# 「ZenFone 3 (ZE520KL)」設定ガイド (日本語)

#### ZenFone3の電源をオンにすると、セットアップウィザードが起動します。画面上の案内に従って使用言語を選択し、モバイル ネットワークとWi-Fi、同期アカウント、位置情報サービス等を設定します。GoogleアカウントまたはASUSアカウントでセット アップを実行してください。GoogleアカウントまたはASUSアカウントをお持ちでない場合は、アカウントを作成してください。

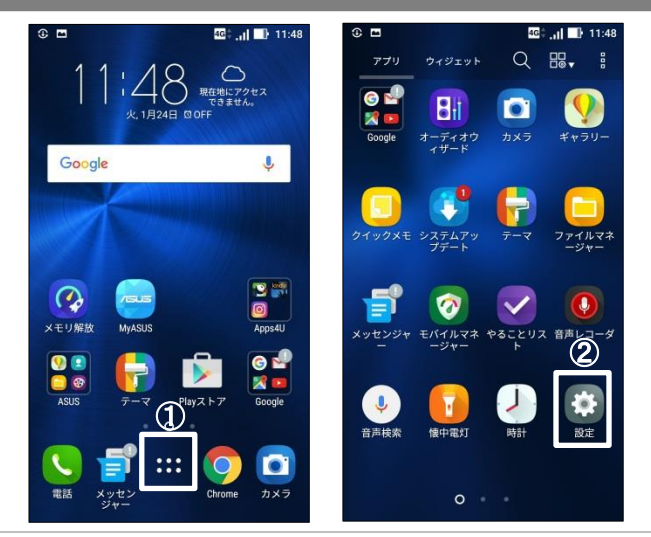

## 「もっと見る」を押し(③)、「モバイルネットワーク」 • を押します(④)。

| 6 🖬 46                                                                     | al 📑 11:49 | ۵ 🖬                                   | 46¢  📑 11: |
|----------------------------------------------------------------------------|------------|---------------------------------------|------------|
| 設定                                                                         | Q          | ← もっと見る                               |            |
| 無線とネットワーク                                                                  |            | モバイルネットワーク                            | 4          |
| 🛜 Wi-Fi                                                                    | OFF        | 機内モード                                 | OFF        |
| Bluetooth                                                                  | OFF        | テザリング                                 |            |
| <ul> <li>         テュアルSIMカード設定     </li> <li>         通話設定     </li> </ul> |            | VPN                                   |            |
| ◎ データ使用量                                                                   |            | 緊急警報                                  |            |
| 💿 もっと見る                                                                    |            | <b>デジタルメディアサーバー</b><br>他のデバイスとメディアを共有 |            |
| デバイス                                                                       |            | PlayTo<br>ワイヤレスプレーヤーに接続               |            |
| 🗿 ディスプレイ                                                                   |            |                                       |            |
| 動 音と通知                                                                     |            |                                       |            |
| 🕓 おやすみモード                                                                  |            |                                       |            |

# **3.**「SIM 2」を押し(⑤)、「アクセスポイント名」を押 します(⑥)。\_\_\_\_\_

| ۰ 🖬                                   | 4G .il 📑 11:49   |                                                   |
|---------------------------------------|------------------|---------------------------------------------------|
| ← ネットワ-                               | ーク設定             |                                                   |
| SIM 1                                 | SIM 2            | <br>  ※お申し込み時に「nanoSIM」を選択                        |
| <b>データ通信を有効</b><br>データ使用を許可           | にする 💿            | された方は「SIM 2」を、「microSIM」を<br>選択された方は「SIM 1」を押してくだ |
| データローミング<br>ローミング時にデータ<br>続する         | サービスに接 OFF       | さい。                                               |
| 優先ネットワーク<br>2G/3G/4G                  | タイプ              |                                                   |
| <b>VoLTE</b><br>拡張LTEとして、高音<br>有効にします | 質の音声通話を 🛛 🔿      |                                                   |
| <b>データローミング</b><br>データローミングの状         | 時の通知の<br>「態を通知する |                                                   |
| アクセスポイント:<br>moperaU                  | <sup>8</sup> 6   |                                                   |
| 通信事業者<br>通信事業者を選択する                   |                  |                                                   |
|                                       |                  |                                                   |

| ← APN (                           | 70 |
|-----------------------------------|----|
| AEON MOBILE 1<br>i-aeonmobile.com | 0  |
| ASUS ZenSIM 1<br>mmtmobile.jp     | 0  |
| ASUS ZenSIM 2<br>mmtmobile.jp     | 0  |
| BBIQ<br>vmobile.jp                | 0  |
| BIGLOBE LTE • 3G<br>biglobe.jp    | 0  |
| DMM mobile (dmm.com)<br>dmm.com   | 0  |
| IIJmio<br>iijmio.jp               | 0  |
| JPMobile<br>vdm.jp                | 0  |
| LINEモバイル<br>line.me               | 0  |

### 5. 「アクセスポイントの編集」画面が表示されます。 ので、【表】の通りに設定し保存(⑧)します。

| <ul> <li>○ □ □ □: 1149</li> <li>アクセスポイントの編集 :-</li> <li>名前<br/>未設定</li> </ul> |                                                                            | マレッジ 1152<br>スポー保存<br>後葉                |
|-------------------------------------------------------------------------------|----------------------------------------------------------------------------|-----------------------------------------|
| APN<br>未設定<br>プロキシ<br>未設定                                                     | 名前                                                                         | お好きな名称<br>例: ASAHI NET                  |
| ポート<br>未設定                                                                    | APN                                                                        | lte.mobac.net                           |
| <b>ユーザー名</b><br>未設定                                                           | ユーザー名                                                                      | d@w.asahinet.jp                         |
| パスワード 未設定                                                                     | パスワード                                                                      | 0000<br>(ゼロが4つ)                         |
| サーハー<br>未設定                                                                   | 認証タイプ                                                                      | PAPまたはCHAP                              |
| MMSC<br>未設定<br>MMSプロキシ<br>未設定                                                 | <ul> <li>※上記5項目以外の<br/>要です。</li> <li>※固定IPアドレスを<br/>いるLTE設定ガイドる</li> </ul> | )項目については設定不<br>ご利用の場合、同梱して<br>をご参照ください。 |

# 6. 5で設定したアクセスポイント名を選択します (⑨)。以上で設定完了です。

| 0 🖬                               | il 📑 11:52 |
|-----------------------------------|------------|
| ← APN                             | <b>e</b> : |
| AEON MOBILE 1<br>i-aeonmobile.com | 0          |
| ASAHI NET<br>Ite.mobac.net        | )          |
| ASUS ZenSIM 1<br>mmtmobile.jp     | 0          |
| ASUS ZenSIM 2<br>mmtmobile.jp     | 0          |
| BBIQ<br>vmobile.jp                | 0          |
| BIGLOBE LTE • 3G<br>biglobe.jp    | 0          |
| DMM mobile (dmm.com)              | 0          |
| IIJmio<br>iijmio.jp               | 0          |
| JPMobile<br>vdm.jp                | 0          |
|                                   |            |

📤 Asahi*Net*